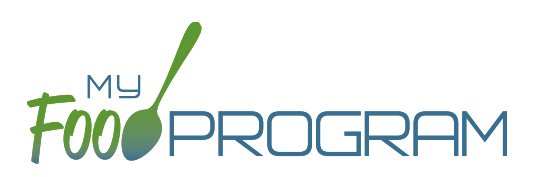

## To take attendance using the mobile app:

- Click on the "Daily Attendance" button.
- Select the roster for which you are taking attendance.
- Select the name of the participant and click on the left box to enter a "time in". Use the selector to enter the time the participant arrived. Click "Confirm".
- Click "Submit". Other people who login or refresh their screens will see these participants as checked in. It will also synchronize in real time with the web app.

|  | •••Il Verizon 🗢<br>Back             | 6:46 рм<br>Menu | ≁ ७ ≵ 22% ा | Back                                                                                                    | Da          | 8:14 AM<br>ily Attenc | ı<br>dance | ∜ 49% 💶 +<br>Refresh |
|--|-------------------------------------|-----------------|-------------|----------------------------------------------------------------------------------------------------|-------------|-----------------------|------------|----------------------|
|  | Back Menu Info<br>Child Care Center |                 |             | Back Daily Attendance Refresh<br>Child Care Center Refresh<br>Date : 8/16/2018 Search<br>Rosters<br>↓ Toddler<br>Jane Doe<br> |             |                       |            |                      |
|  | Daily Attend                        | ance            | ,<br>       |                                                                                                    |             |                       |            |                      |
|  | Mear Count                          |                 |             | Jane Smit                                                                                                    | n           |                       |            |                      |
|  | Add Participant                     |                 |             | John Jame                                                                                                    | es Smith    |                       |            |                      |
|  |                                     |                 |             | Cancel                                                                                                    |             |                       |            | Confirm              |
|  |                                     |                 |             |                                                                                                    | 5<br>6<br>7 | 57<br>58<br>59        |            |                      |
|  |                                     |                 |             |                                                                                                    | 8           | 00                    | AM         |                      |
|  |                                     |                 |             |                                                                                                    | 9           | 01                    | PM         |                      |
|  |                                     | Back            |             |                                                                                                    | 10          | 02                    |            |                      |